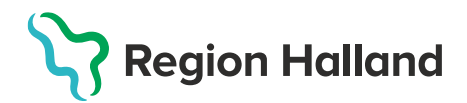

## Nytt vaccinationsflöde Förbered ordination

Denna åtgärd är valbar för rollerna Sjuksköterska, Sjuksköterska med adminfunktion, Sjuksköterska med ordinationsrätt och Vårdadministratör.

- 1. I huvudmenyn Kunder välj Sök kund
  - Finns inte patienten välj Lägg till ny kund

| mittvaccin Du ār i "      | QA*                            |                 |              |                              | Kunder Bokningar Signera                  |
|---------------------------|--------------------------------|-----------------|--------------|------------------------------|-------------------------------------------|
| Kunder > Sök kund         |                                |                 |              | 1 Inloggad som Sanne Johanss | on (Sjuksköterska), Capio Husläkarna Kung |
| Sök kund                  | Sök kund                       |                 |              |                              |                                           |
| Lägg till ny kund         | 10121213                       | Q Degens kunder |              |                              |                                           |
| Skriv ut halsodeklaration | 10121214                       | - Dugens Kander |              |                              |                                           |
| Halsodeklarationer        | Namn                           | Kôn             | Personnummer | Alder                        | Telefonnummer                             |
| Ordinerade vacciner       | Tolvanson, Tolvan (testperson) | Man             | 191212121212 | 112 år                       | 123456                                    |
| Vaccinerade patiente      |                                |                 |              |                              |                                           |

2. Klicka på raden med aktuell kund för att visa kund och välj Starta vaccination

| Visa kund                  | Personuppgifter        |                                     |                           |  |
|----------------------------|------------------------|-------------------------------------|---------------------------|--|
| Starta vaccination         | Personuppgifter hämtad | des 2023-03-01 14:23:15 via personi | uppgiftstjänsten.         |  |
| Vaccinationsplan           |                        |                                     |                           |  |
| Skapa bokning              |                        | Tolvan Tolvanson                    | 191212121212 (110 år)     |  |
| Dokument                   |                        | 💑 Man                               | Testvägen 1               |  |
| Kundgrupper                |                        | 0704224507                          | 11111 Testborg<br>Sverige |  |
| Ändra personuppgifter      |                        | 0101234567                          |                           |  |
| Visa historik              |                        | 🔀 test@mail.se                      |                           |  |
| Tidigare vaccination       | Antockningar           | Historik Höleodoklaratio            | n Sam Journalföring       |  |
| Skriv ut vaccinationslista | Anteckningar           | Thistonic                           | Sam. Journalioning        |  |

3. En pop-up ruta Kundgrupper visas. Här kan man välja att lägga till eller ta bort kund till kundgrupper. För att lägga till välj aktuell kundgrupp, undergrupp och klicka på Lägg till. För att ta bort kund från en kundgrupp klicka på den röda bollen med ett vitt kryss i.

| Kundgrupper                |                      |               | ×         |
|----------------------------|----------------------|---------------|-----------|
| Lägg till kund i kundgrupp |                      |               |           |
| Kundgrupp (Ej valt)        | Undergrupp (Ej valt) | ▼ Referenskod | Lägg till |
| Kundgrupper                |                      |               |           |
| Namn                       |                      | ▲ Referenskod | Åtgärder  |
| Covid-19 - Rekommenderad   |                      |               | 8         |
|                            |                      |               |           |
| Historiska kundgrupper     |                      |               |           |

**4.** Har kunden rätt kundgrupp angiven sedan tidigare klicka på krysset för att komma vidare.

| Kundgrupper                                        | ×                         |
|----------------------------------------------------|---------------------------|
| Lägg till kund i kundgrupp                         |                           |
| Kundgrupp (Ej valt) • Undergrupp (Ej valt)         | Referenskod     Lägg till |
| Kundgrupper                                        |                           |
| Namn                                               | ▲ Referenskod             |
|                                                    |                           |
| Covid-19 - Rekommenderad                           | 8                         |
| Covid-19 - Rekommenderad<br>Historiska kundgrupper | 8                         |

5. Under rubriken Vaccinationsinformation välj Förbered ordination i rullisten. Ordinatör är obligatoriskt att välja.

|             | 1          | Niki          | as Testsson 198                       | 39100612                      | 234 (35 år)   |  |
|-------------|------------|---------------|---------------------------------------|-------------------------------|---------------|--|
|             |            | 🤹 M           | an<br>763490099                       | Gatan 1<br>Varberg<br>Sverige |               |  |
|             |            | N nil         | klas.dahllof@regionhal                | land.se                       |               |  |
| Anteck      | ningar     | Historik      | Hälsodeklaration                      | Sam.                          | Journalföring |  |
| Gamla va    | ccinations | sflödet       |                                       |                               |               |  |
| Vaccination | sinformat  | ion           |                                       |                               |               |  |
| Datum       | 2025-06    | 6-02          | i i i i i i i i i i i i i i i i i i i |                               |               |  |
| Âtgärd      | Förbere    | ed ordination |                                       |                               |               |  |
| Ordinatör   | Sanne      | Johansson     |                                       |                               |               |  |

6. Under rubriken Hälsodeklaration välj aktuell hälsodeklaration i rullisten.

| Hälsodeklar | ation                                                                                     |
|-------------|-------------------------------------------------------------------------------------------|
| Definition  | Ingen                                                                                     |
|             | Praisouerkalation inior vaccitation mot uuerkulos etter o veckors aluer<br>Region Halland |
| Slutför     | Hälsodeklaration resevaccination<br>Region Halland                                        |
|             | Hälsodeklaration vaccination<br>Region Halland                                            |
|             | HPV vaccination studie<br>Region Halland                                                  |
|             | MinHD<br>Systemplohai                                                                     |

## 7. Fyll i hälsodeklaration.

| control       Man                                                                                                    |                           |                                                                 |  |  |  |  |
|----------------------------------------------------------------------------------------------------|---------------------------|-----------------------------------------------------------------|--|--|--|--|
| Vaccinationsinformation                                                                                                    |                           |                                                                 |  |  |  |  |
| Datum 2025-06-02                                                                                                    |                           |                                                                 |  |  |  |  |
| Atgärd Förbered ordination                                                                                                    |                           | •                                                               |  |  |  |  |
| Ordinatör Sanne Johansson                                                                                                    | Ordinatör Sanne Johansson |                                                                 |  |  |  |  |
|                                                                                                    |                           |                                                                 |  |  |  |  |
| Hälsodeklaration                                                                                                    |                           |                                                                 |  |  |  |  |
| Definition Hallsodeklaration vaccination                                                                                                    |                           | •                                                               |  |  |  |  |
|                                                                                                    |                           |                                                                 |  |  |  |  |
|                                                                                                    |                           |                                                                 |  |  |  |  |
| Fråga                                                                                                    | Ja                        | Nej                                                             |  |  |  |  |
| Fråga<br>Har du vaccinerat dig någon gång under de senaste fyra veckorna?                                                                                                    | Ja                        | Nej                                                             |  |  |  |  |
| Fråga<br>Har du vaccinerat dig någon gång under de senaste fyra veckorna?<br>Har du någon gång fått en kraftig reaktion efter vaccination, och behövt sjukhusvård?                                                                                                    | Ja<br>                    | Nej<br>©                                                        |  |  |  |  |
| Fråga<br>Har du vaccinerat dig någon gång under de senaste fyra veckorna?<br>Har du någon gång fått en kraftig reaktion efter vaccination, och behövt sjukhusvård?<br>Använder du immundämpande läkemedel?                                                                                                    | Ja<br>0<br>0              | Nej<br>(0)<br>(0)                                               |  |  |  |  |
| Fråga         Har du vaccinerat dig någon gång under de senaste fyra veckorna?         Har du någon gång fått en kraftig reaktion efter vaccination, och behövt sjukhusvård?         Använder du immundämpande läkemedel?         Har du allergier som någon gång gett dig kraftiga reaktioner som du har behövt sjukhusvård för?                                                                             | Ja<br>0<br>0<br>0         | Nej<br>()<br>()<br>()<br>()<br>()<br>()<br>()<br>()<br>()<br>() |  |  |  |  |
| Fråga         Har du vaccinerat dig någon gång under de senaste fyra veckorna?         Har du någon gång fått en kraftig reaktion efter vaccination, och behövt sjukhusvård?         Använder du immundämpande läkernedel?         Har du allergier som någon gång gett dig kraftiga reaktioner som du har behövt sjukhusvård för?         Har du ökad blödningsbenägenhet på grund av sjukdom eller medicin? | Ja<br>O<br>O<br>O<br>O    | Nej<br>(*)<br>(*)<br>(*)<br>(*)<br>(*)<br>(*)<br>(*)<br>(*)     |  |  |  |  |

- 8. Under rubriken Vaccin kan man välja vaccin på två olika sätt.
  - Klicka på rullisten för att välja vaccin och klicka på Lägg till. Ska fler vaccin ges samtidigt så läggs alla till i detta steg.
  - Klicka på något/några av Snabbvalen som finns längst till höger i fältet. Dessa snabbval är baserad på flera olika faktorer, bland annat patientens vaccinationshistorik. Finns det vaccin som man ska vaccinera med inte med i Snabbval, så får val av vaccin göras i rullisten.

| Vacon                                |                                                                |   |
|--------------------------------------|----------------------------------------------------------------|---|
| Vaccin (Ej valt)   Lagg till         | Genvägar                                                       |   |
| Lägg til vaccin via rullstan ovanför | Visa historik                                                  |   |
|                                      | Snabbval                                                       | 0 |
|                                      | Comirnaty, koncentrat till<br>injektion, 30 mcg/dos (fr 12 år) | 0 |
|                                      | Tetravac                                                       | 0 |
|                                      | Apexonar                                                       | 0 |
|                                      | Engerix-B Vuxen                                                | 0 |
|                                      | Comirnaty Omicron<br>XBB.1.5 (10 mcg/dos) 5-11 år              | 0 |

**9.** Det är obligatoriskt att välja **dos** men inte lokalisation vid förbered ordination.

| Vacon               |          |                   |                  |              |           |  |
|---------------------|----------|-------------------|------------------|--------------|-----------|--|
| Vaccin Twintx Vuxen |          |                   |                  |              | Lägg till |  |
| Intervali           | Dos      | Extrados Dosering | Administration   | Lokalisation |           |  |
| 🕐 Twinrix Vuxen     |          |                   |                  |              |           |  |
| Normal •            | Första 🗸 | □ 1,00 ml ▼       | Intramuskulärt • | (Ej valt) -  | ⇔ ⇔       |  |

**10.** För att få en överblick över patientens ordinationer, tidigare vaccinationer eller eventuella vaccinationsplaner klicka på **Genvägar – Visa historik.** 

| Vaccin                                |                                                                                                    |   |
|---------------------------------------|----------------------------------------------------------------------------------------------------|---|
| Vaccin (Ej valt) • Lagg till          | Genvagar                                                                                                    |   |
| Lägg til vaccin via rullistan ovantör | Visa historik                                                                                                    |   |
|                                       | Snabbval<br>Cominaly Original/Omicon<br>BA.4-5, 15/15 mogridos<br>Injektionsvälska, dispersion<br>Jynneos<br>Influvac Tetra<br>Cominaly Omicron XEB.1.5<br>(30 mogridos) fr 12 år |   |
|                                       | Boostrix                                                                                                    | O |

**11.** Har patienten ordinationer/vaccinerat sig hos annan vårdgivare måste man klicka på <u>Sam. Journalföring</u> för att även få med denna historik. Historik från annan vårdgivare ses med ett rött moln framför texten.

| Vacci | Vacciner       |                                                                               |     |                     |  |  |  |
|-------|----------------|-------------------------------------------------------------------------------|-----|---------------------|--|--|--|
|       | Datum          | Vaccin                                                                        | Dos | Vaccinatör          |  |  |  |
|       | 2025-01-<br>30 | Pneumovax                                                                     | 3   | Anders Olsson       |  |  |  |
|       | 2025-01-<br>30 | Vaxigrip Tetra                                                                | 1   | Anders Olsson       |  |  |  |
|       | 2025-01-<br>30 | Pneumovax                                                                     | 2   | Anders Olsson       |  |  |  |
| -     | 2025-01-<br>30 | Comirnaty, koncentrat till injektion, 30 mcg/dos (fr 12<br>år)                | 3   | Viktor Meldert      |  |  |  |
| -     | 2025-01-<br>30 | Comirnaty, koncentrat till injektion, 30 mcg/dos (fr 12<br>år)                | 2   | Viktor Meldert      |  |  |  |
|       | 2024-04-<br>24 | Pneumovax                                                                     | 1   | Sanne<br>Johansson  |  |  |  |
|       | 2023-10-<br>11 | Zostavax                                                                      | 1   | Rebecca<br>Wikström |  |  |  |
| -     | 2023-02-<br>03 | Comirnaty Original/Omicron BA.4-5, 15/15 mcg/dos injektionsvätska, dispersion | 4   | Viktor Meldert      |  |  |  |
| -     | 2023-02-<br>03 | Vaxigrip Tetra                                                                | 2   | Viktor Meldert      |  |  |  |
|       | 2022-06-<br>21 | Comirnaty, koncentrat till injektion, 30 mcg/dos (fr 12<br>år)                | 3   | Linda Nordlöf       |  |  |  |
|       | 2022-06-<br>21 | Vaxigrip Tetra                                                                | 1   | Linda Nordlöf       |  |  |  |

**12.** I fältet för **Anteckning** kan man skriva information till ordinatören eller annan viktig information. Denna information kommer att finnas kvar hela vaccinationsförloppet om man inte aktivt väljer att ta bort den. Klicka sedan på **Förbered ordination.** 

| Slutfor                                                     |                     |
|-------------------------------------------------------------|---------------------|
| Anteckning Har kan man skriva information till ordinatören. |                     |
|                                                             | Förbered ordination |

**13.** Man hamnar åter på patientens kundkort där den förberedda ordinationen nu ligger. **OBS!** Man måste klicka på pilen för att se den förberedda ordinationen. Siffran längst ut till höger visar hur många förberedda ordinationer det finns.

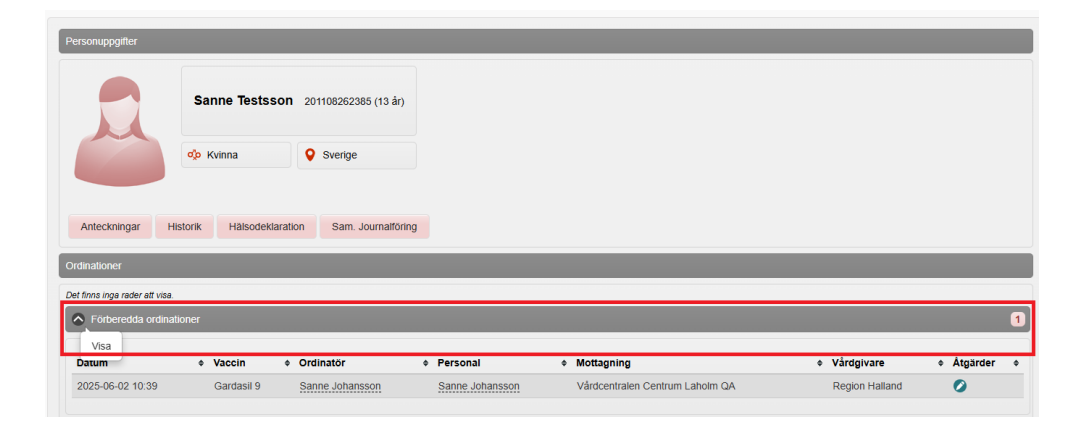

14. En förberedd ordination kan endast användas när den signerats av en användare med rollen Sjuksköterska med ordinationsrätt, Läkare eller Läkare med adminfunktion. När den signerats så blir det en ordination.

**OBS!** Även om rollen **Sjuksköterska med ordinationsrätt** tillåts ordinera samtliga vaccin i MittVaccin är det inte alla vaccin som sjuksköterskor med ordinationsrätt får ordinera, se verksamhetsrutin.